# Gebrauchsanweisung

Zugang zum Vitero- Portal

Privat.ics 7,43 KB

#### Ihr vitero Termin

Im Folgenden finden Sie alle wichtigen Informationen für Ihren anstehenden vitero Termin.

Informationen zum Termin

Name der Gruppe: Privat Veranstaltungsname: Test Zeitraum: 14.10.2020 17:00 - 20:00 (UTC +01:00) Uhr Code: 20cfcd5f

#### Zugang

https://vms.vitero.de/vitero/start.htm?s=20cfcd5f&c=1696&vi=1

#### Audiokommunikation

Für diesen vitero Termin gilt: Audiokommunikation per Computer/mobilem EndgerÄ×t mĶglich.

#### Selbsttest

Überprüfen Sie vorab Ihren Zugang mit Ihrem PC oder mobilen Endgerät und stellen Sie die passende Hör- und Sprechlautstärke ein

Zugangslink: https://yms.vitero.de/vitero/start.htm?s=selftest&c=1696&vi=1

Weitere Informationen

Um einen Zugang zu ermöglichen, ist eine Einladung erforderlich.

Sie werden nach Zusendung Ihrer email und Ihres Namens und Vornamens einen Link per email von mir für den Zugang bekommen.

Sie sollten nun den Zugangslink (rot umrandet) anklicken und den Anweisungen folgen. Sie können die erste Anmeldung auch direkt über den Selbsttest (blau umrandet) nutzen.

Wenn Sie den Zugangslink anklicken, lädt sich folgendes Bild hoch:

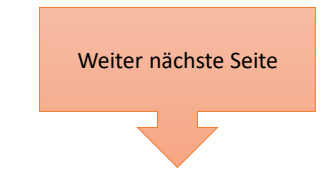

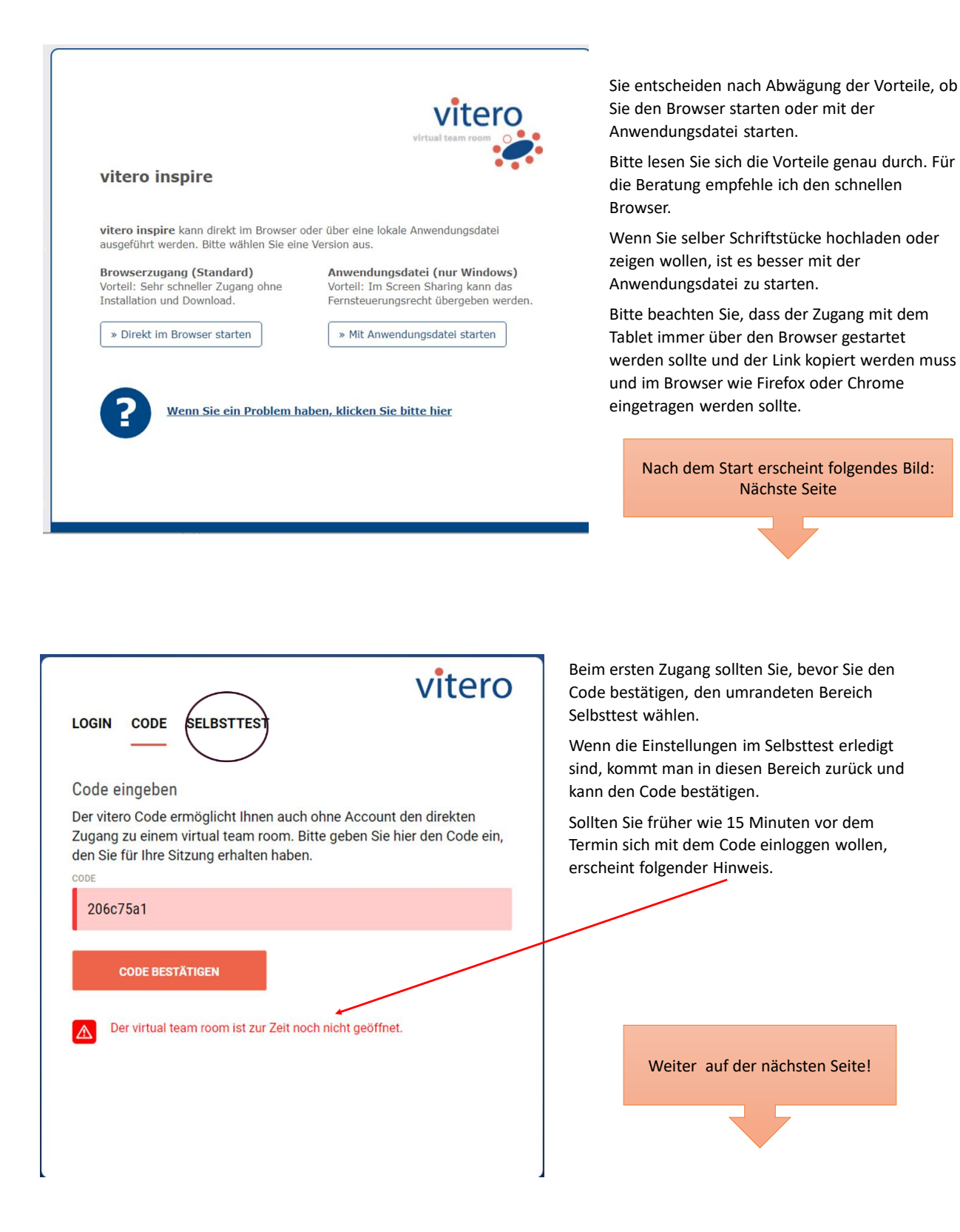

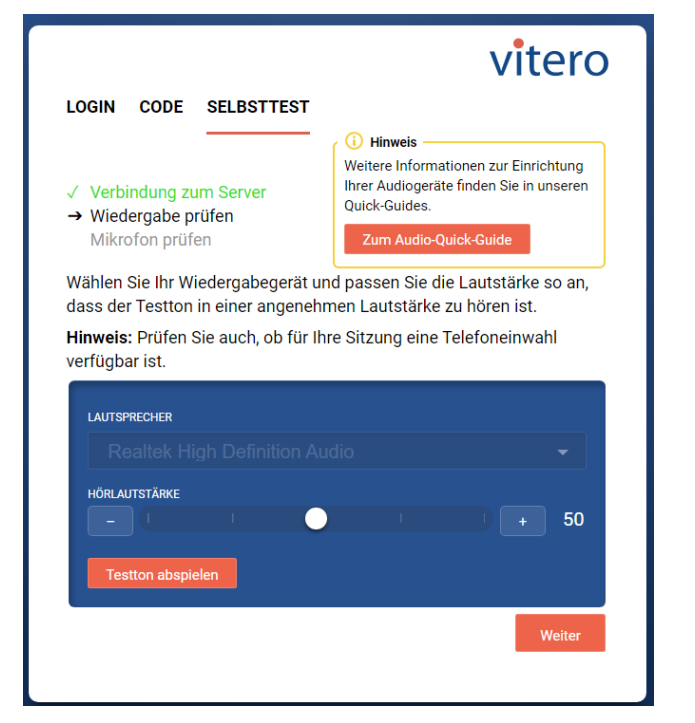

Wenn Sie den Selbsttest angeklickt haben, folgen Sie den Anweisungen und spielen Sie den Testton ab. Hier sollte "Voice" zuhören sein. Ist der Ton zu leise – schieben Sie den Regler auf +, ist der Ton zu laut – schieben Sie den Regler auf – (Minus). Sollte kein Ton zuhören sein, müssen Sie unter Lautsprecher den richtigen Lautsprecher heraussuchen (meist macht der PC das selbstständig. Achten Sie darauf, dass Ihre Lautsprecher auch angeschlossen und angestellt ist.

Nach dieser Einstellung klicken Sie "weiter" an!

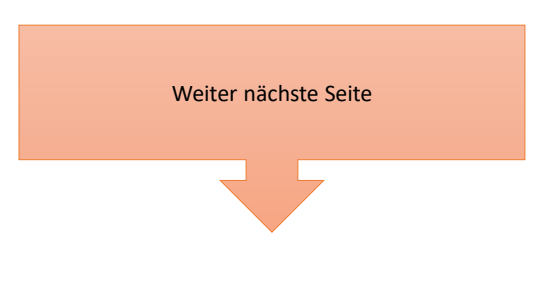

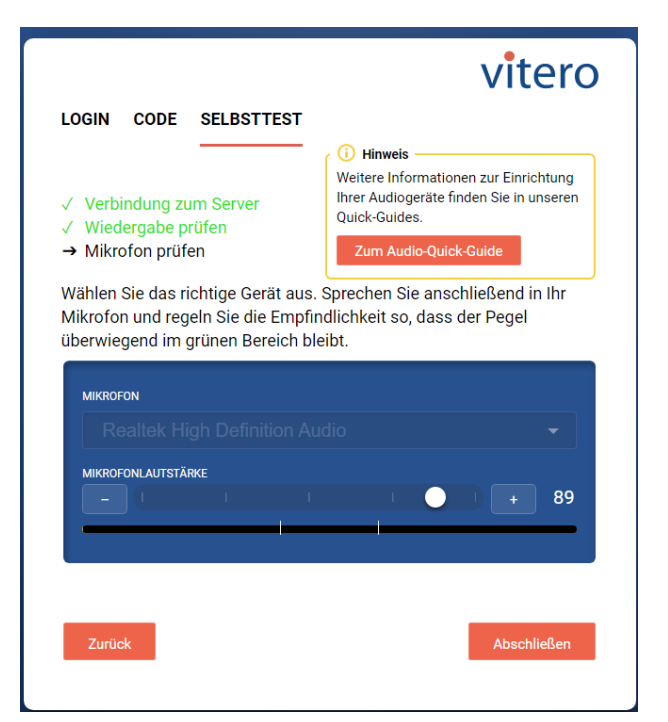

Um die Funktionstüchtigkeit des Mikrofon zu testen, sprechen Sie in das Mikrofon am Headset oder sprechen Sie bei einem eingebauten Mikrofon in dessen Umgebung. Unter mikrofonstärke müsste dann ein Pegel ausschlagen. Sollte dieser nur gering ausschlagen erhöhen Sie die Empfindlichkeit, in dem Sie die Lautstaärke hoch (+) regeln. Ist das erledigt, drücken Sie auf abschließen. Es erscheint dann wieder:...

|                               | •                                 |                                                                  |                                             | vitero                                  |
|-------------------------------|-----------------------------------|------------------------------------------------------------------|---------------------------------------------|-----------------------------------------|
| LOGIN                         | CODE                              | SELBSTTEST                                                       |                                             |                                         |
| Code e                        | ingebe                            | n                                                                |                                             |                                         |
| Der vite<br>Zugang<br>den Sie | ro Code<br>zu einer<br>für Ihre S | ermöglicht Ihnen a<br>m virtual team roon<br>Sitzung erhalten ha | uch ohne Accou<br>n. Bitte geben Si<br>ben. | nt den direkten<br>e hier den Code ein, |
| 206c                          | 75a1                              |                                                                  |                                             |                                         |
|                               |                                   |                                                                  |                                             |                                         |
|                               |                                   |                                                                  |                                             |                                         |

Nach dem Sie den Code bestätigt haben, erscheinen die Räume zur Auswahl. <u>Weiter=></u>

## vitero

### Raumauswahl

Bitte wählen Sie den gewünschten Gruppenraum aus:

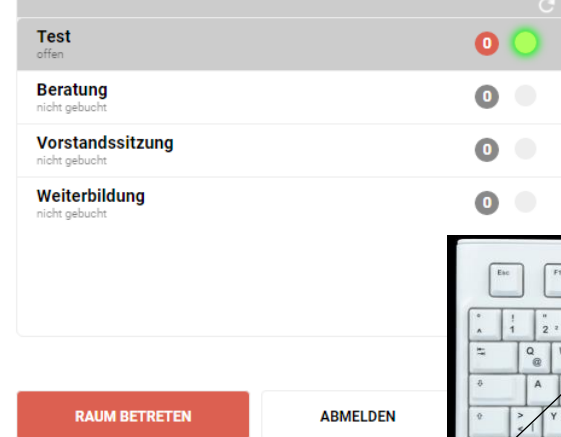

Sie betreten den Raum, der Ihnen in der Email vorgegeben wurde. Dieser ist dann auch offen, was an dem Grünen Punkt erkennbar ist! Die Anzahl der eingetretenen Teilnehmer wird im roten Feld angegeben.

Klicken Sie nur noch "Raum betreten" und schon kannst losgehen.

Eine Einführung für die Aktivitäten im Raum erfolgt anschließend. Auf der folgenden Folie können Sie sich mit den wichtigsten Symbolen vertraut machen. Wenn Sie sich untereinander Unterhalten wollen (Gespräche führen), sollten Sie die STRG-Taste (ctrl –control taste) gedrückt

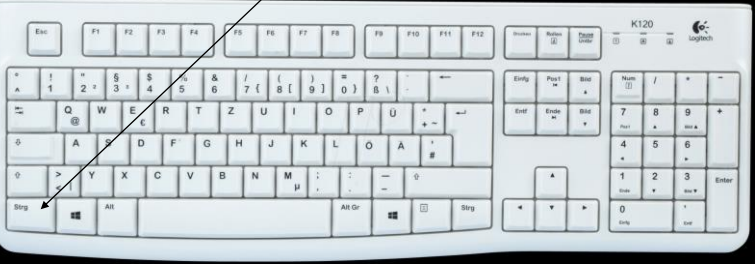

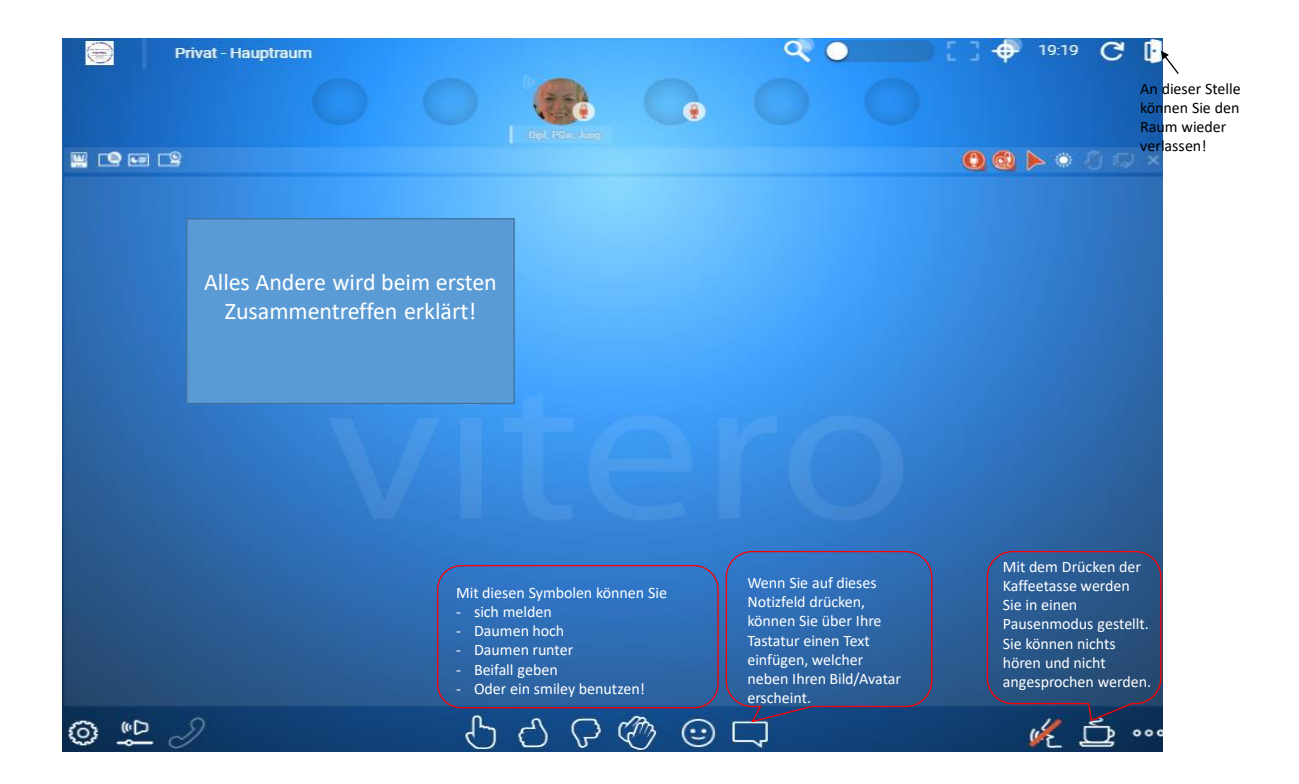